附件 3:

## 兼职申报流程

第一步: 登录校园网 http://www.hfut.edu.cn/

第二步: 左侧栏双击"信息门户", 使用 ID 号和密码完成登录 第三步: 在"业务系统"栏双击进入"干部管理系统"(如下)

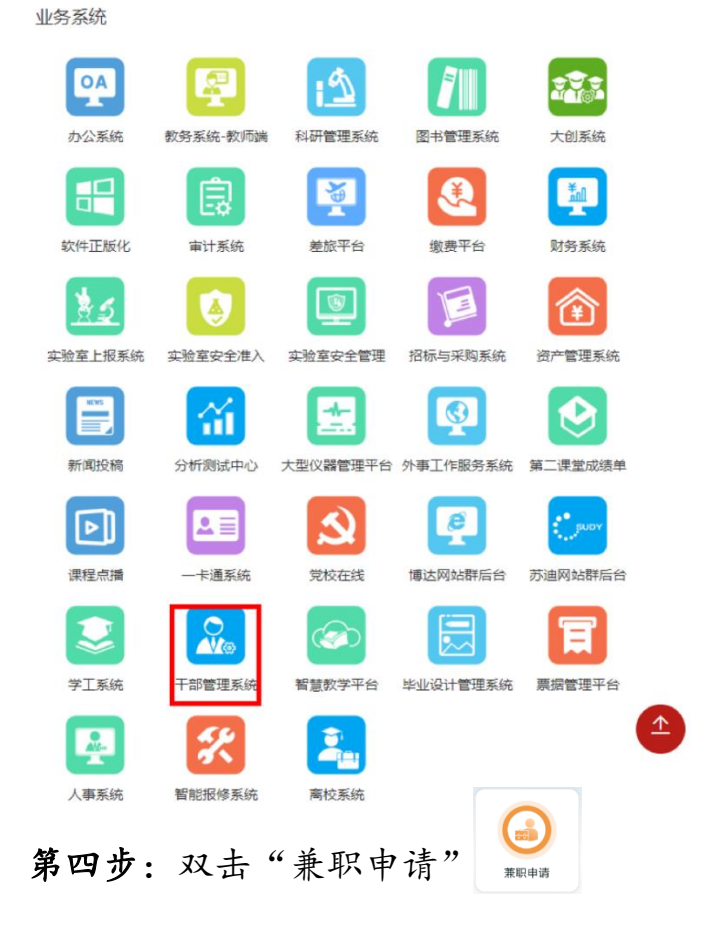

第五步:单击"新建"

| □草稿     | <b>盖</b> 兼职审批列表  |     |         |       |  |  |  |
|---------|------------------|-----|---------|-------|--|--|--|
| □ 审批中   |                  |     |         |       |  |  |  |
| □退回修改   | + 新建 ② 删除 □ □ 刷新 |     |         |       |  |  |  |
| - 2.11档 | □ I4÷            | 姓名⇔ | 单位及职务 🗢 | 政治面貌⇔ |  |  |  |

第六步:仔细核对自己的已兼职情况("已兼职情况"由系统自动显示,如有兼职

已经离任,或者缺少某个兼职,请及时电话联系 62901030 更新)

| 已兼职情况:             |        |        |      |        |
|--------------------|--------|--------|------|--------|
|                    |        | Đ      | 添加 🗧 | 移除     |
| □ 兼职单位名称 ≑         | 駅务 ≑   |        |      |        |
| <b>第七步:</b> 按照要求,准 | 主确填写"拟 | 兼职情况"  |      |        |
| 拟兼职情况:             |        |        |      |        |
| □ * 兼职单位名称 \$      | * 职务 ≑ | * 兼职类型 | l ¢  | * 是否任其 |
|                    |        |        |      |        |

双击对应项目下方的空白处,即可出现输入框(如下)

| 拟兼职情况: |   |            |        |  |
|--------|---|------------|--------|--|
|        | √ | * 兼职单位名称 🗢 | * 职务 🗢 |  |
| 1      | ✓ |            |        |  |

**第八步**:填写完毕后,点击"保存并关闭",然后就能看到自己填报的兼职情况 了,双击点开后,点击 <u>34 生成兼职审批表</u>

第九步:将《审批表》(必须使用系统生成的审批表)打印签字,和《单位审查表》 (找单位秘书领取)扫描在一起,作为一个附件稍后在"第十步"下图所示处上 传。

浏览

\* 兼职审批表(单位主要负责人签字盖章扫描件)

第十步:将兼职材料(1. 拟兼职单位邀请函或换届工作通知书2. 拟兼职单位法 人登记证书(副本)复印件(盖章)或企业营业执照复印件(盖章)3. 拟兼职单 位的章程4. 所在单位党政联席会议或领导班子会议纪要)进行扫描(PDF 格式)。 第十一步:在"兼职申请"系统,按如下要求,逐一上传审批材料。

| 材料名称(要求PDF格式扫描件,禁止直接拍照上传)                   |    |
|---------------------------------------------|----|
| * 拟兼职单位邀请函或换届工作通知书等材料                       | 浏览 |
| * 拟兼职单位法人登记证书 (副本) 复印件 (盖章) 或企业营业执照复印件 (盖章) | 浏览 |
| * 拟兼任单位的章程                                  | 浏览 |
| * 所在单位党政联席会议或领导班子会议纪要                       | 浏览 |
| * 兼职审批表(单位主要负责人签字盖章扫描件)                     | 党党 |

如因客观原因,个别材料暂时无法提供,应在对应项提供"说明"。如:因拟兼职 单位尚在筹备阶段,暂时无法提供社会团体法人证书的说明;因拟兼职单位推迟 换届,法人证书不在有效期内的,上传法人证书的同时,还需要同时上传拟兼职 单位提供的"关于法人证书不在有效期内的情况说明"。

第十二步:检查无误后,点击 ◎ 提交 〕按钮。

**第十三步**:提交成功后告知干监科(62901030)查收,防止存在"以为提交成功 实际未成功"的风险,贻误审批。